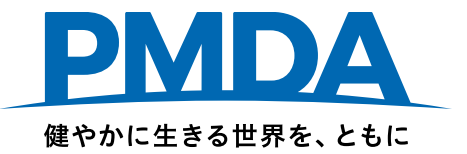

## 副作用拠出金、感染拠出金、安全対策等拠出金

# オンライン申告・納付の手続方法

# < ファイル共有サービス(Box)ログインから 申告書類ダウンロードまで

### 独立行政法人 医薬品医療機器総合機構

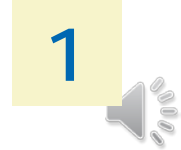

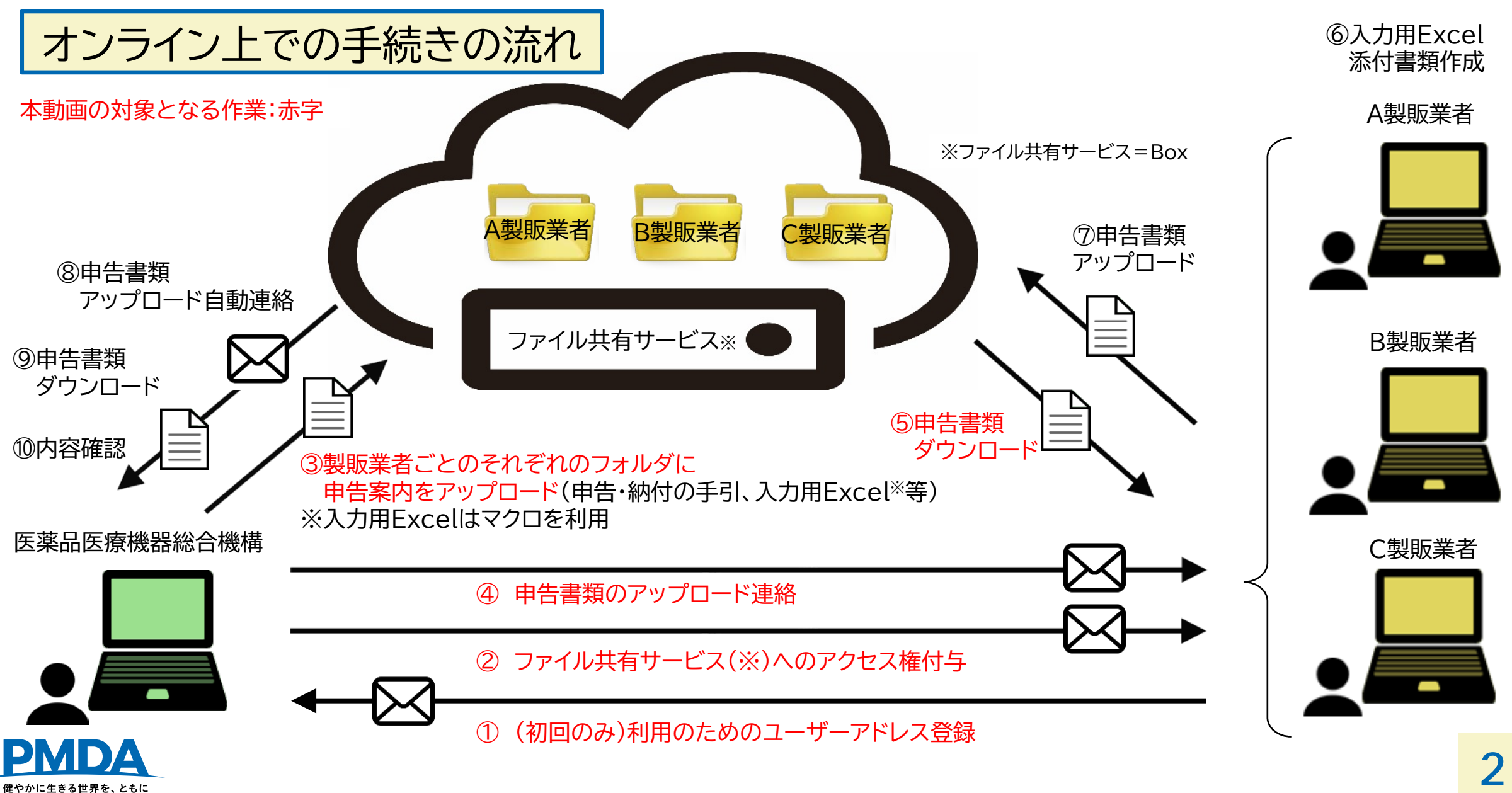

Copyright © Pharmaceuticals and Medical Devices Agency, All Rights Reserved.

## オンライン申告・納付を希望する場合(初回のみ)

「online-kyoshutsukin@pmda.go.jp」([PMDA]拠出金オンライン担当者) まで下記のとおり、メールにてご連絡ください。

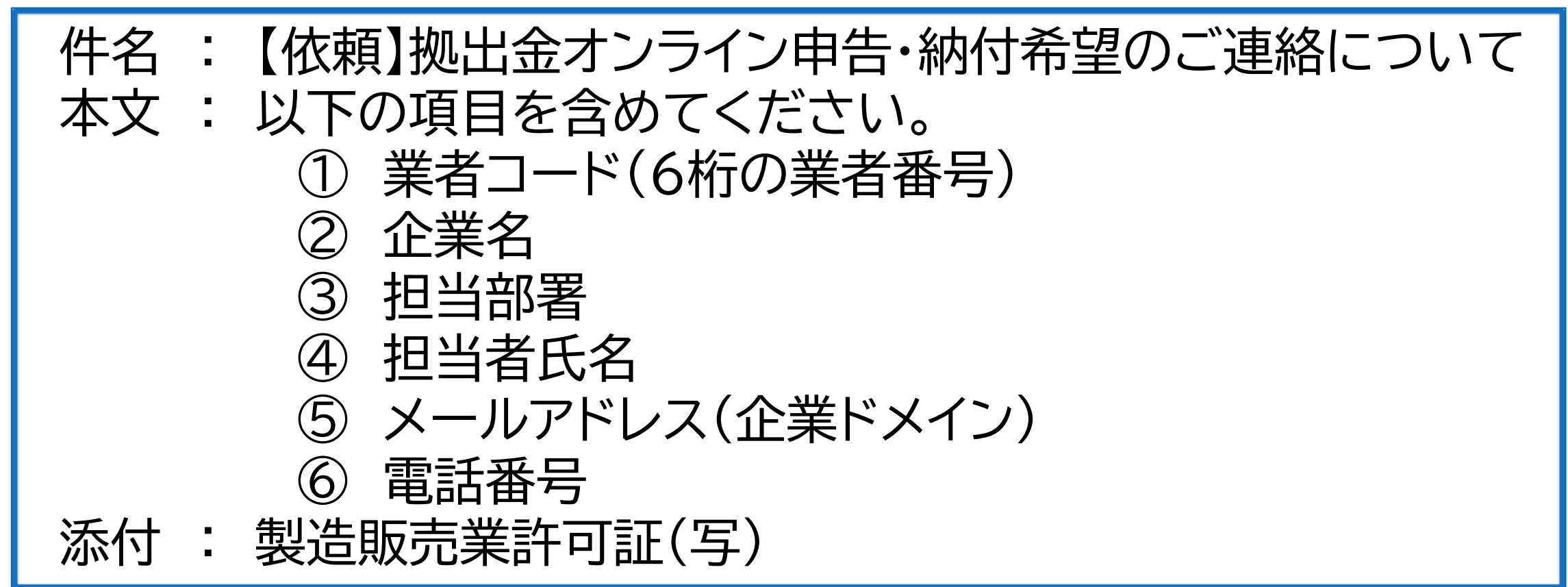

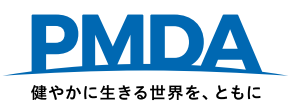

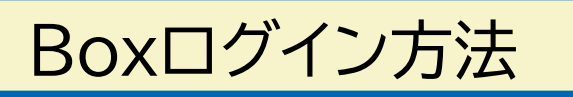

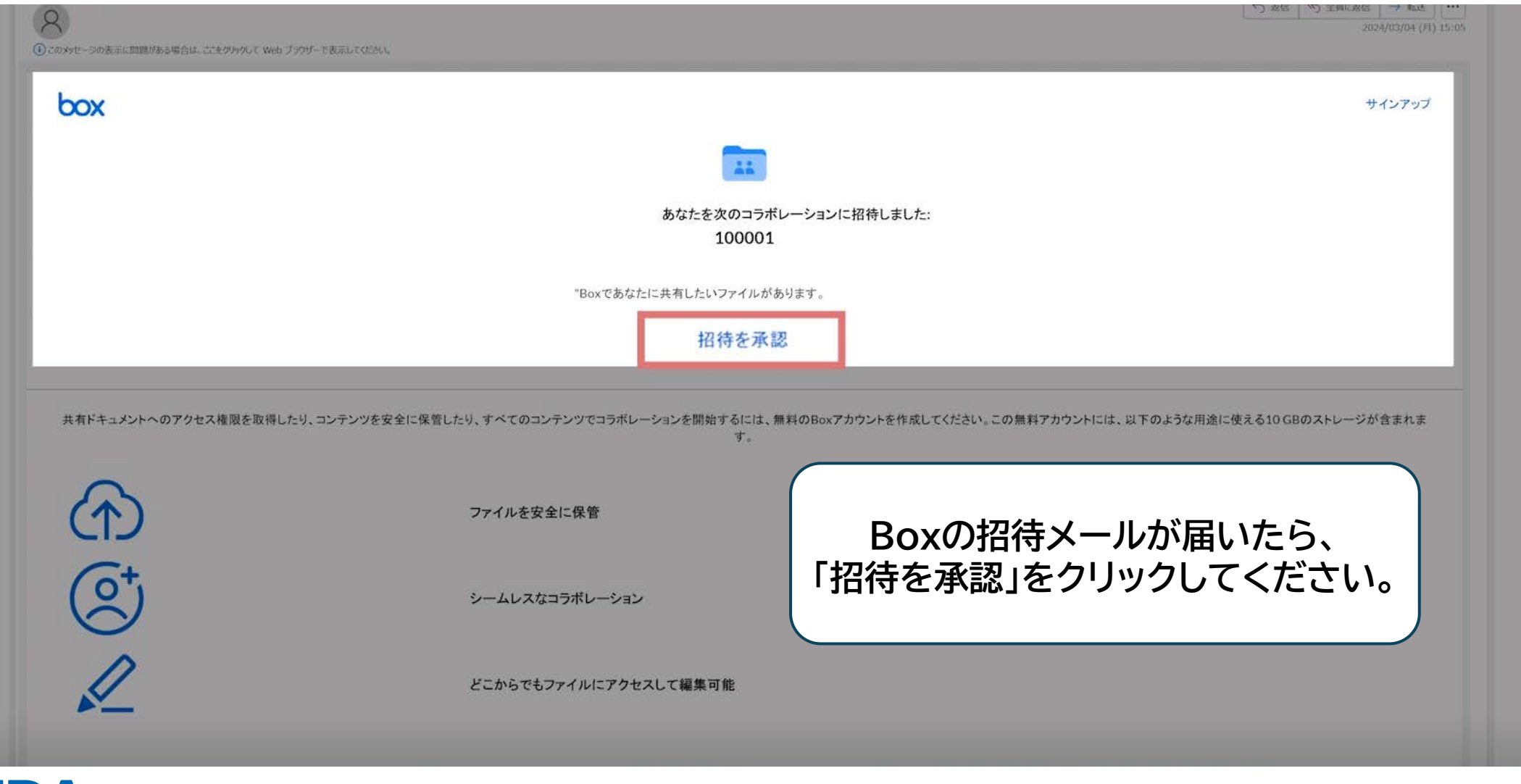

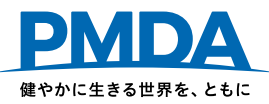

アカウントの作成

### Boxログイン方法

<Boxアカウント新規作成の方> <u>フルネーム(ユーザー名)・パスワード</u>を入力し、 <u>「送信」ボタンを押して</u>、Boxのアカウントを 作成してください。

<Boxアカウントを既に作成されている方> 既にBoxのアカウントを作成されている方は、 メールアドレスとパスワードを入力し、 Boxにログインしてください。

| フルネーム                                                                  |        |
|------------------------------------------------------------------------|--------|
|                                                                        | 100001 |
| 会社用のメールアドレス                                                            |        |
|                                                                        |        |
| バスワード                                                                  |        |
|                                                                        |        |
| バスワードの確認                                                               |        |
| パスワードの複誌                                                               |        |
| 電話番号                                                                   |        |
|                                                                        |        |
| □ 私は欧州経済領域または英国に住んでいます                                                 |        |
| <ul> <li>このチェックボックスをオンにすると、Boxの<br/>サービス利用規約に同意したとみなされ、Boxの</li> </ul> |        |
| 個人情報保護方針を読んだことを確認したことになりま                                              |        |
| 9. また、最高やジービスの更新。1989年やシベーン、<br>イベントやウェビナー。およびその他のマーケティング              |        |
| 資料に関するメールをBoxから受信することに同意した<br>とみなされます。いつでも配信を得いできます。                   |        |
|                                                                        |        |

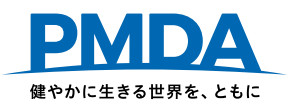

#### フォルダ構成

各年度のフォルダがあり、その中に 「入力済み」フォルダ・「申告依頼」フォルダ があります。

このフォルダにアクセスできるのは、 PMDA担当者か同じ会社でアクセス権限を 付与されている方のみです。

| <b>Q</b> ファイルおよびフォルダを検索 |   | -0-            |
|-------------------------|---|----------------|
| すべてのファイル > 業者番号 > 2024  |   |                |
| 名前                      |   | 更新日 ↓          |
| ③ 入力済み                  | Ø | 2024年7月23日、更新者 |
| ● 申告依頼                  | Ø | 2024年7月12日、更新者 |

アクセス権を増やしたい場合は、「共有」ボタンから各会社担当者が設定してください。(次スライド参照)

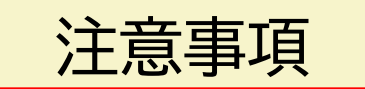

・<u>Boxのフォルダ構成は変更しないでください。</u>
 (フォルダの追加や削除、移動、フォルダ名の変更などはしないでください。)
 ・<u>PMDA側のアカウント情報は変更しないでください。</u>
 →PMDA側との連携に支障が生じる可能性があります。

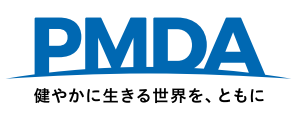

### アクセス権を増やしたい場合

#### 画面右上の「共有」ボタンを押し、画面の案内に従ってアクセス権を追加してください。

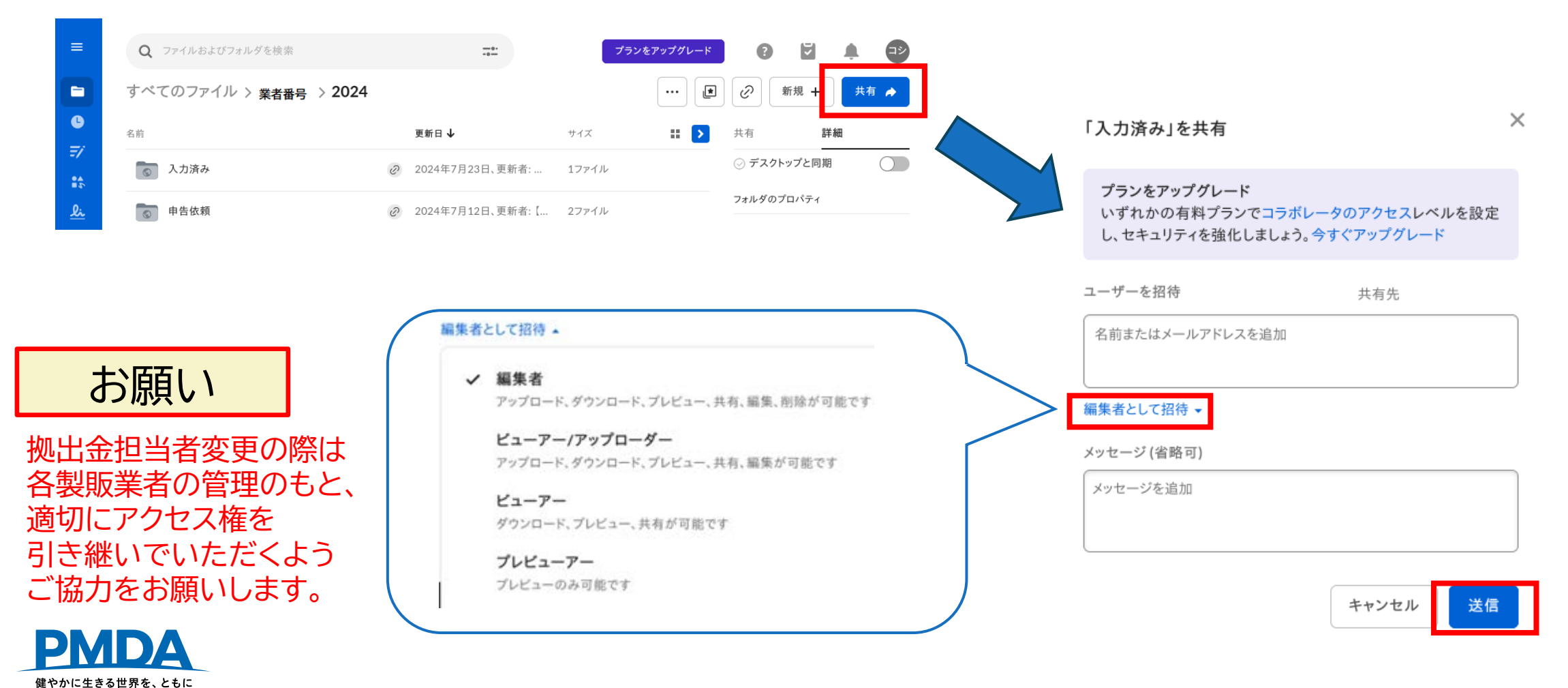

申告書類のダウンロード

#### PMDAから案内メールが届いたら、申告依頼フォルダ(①)を開いてください。

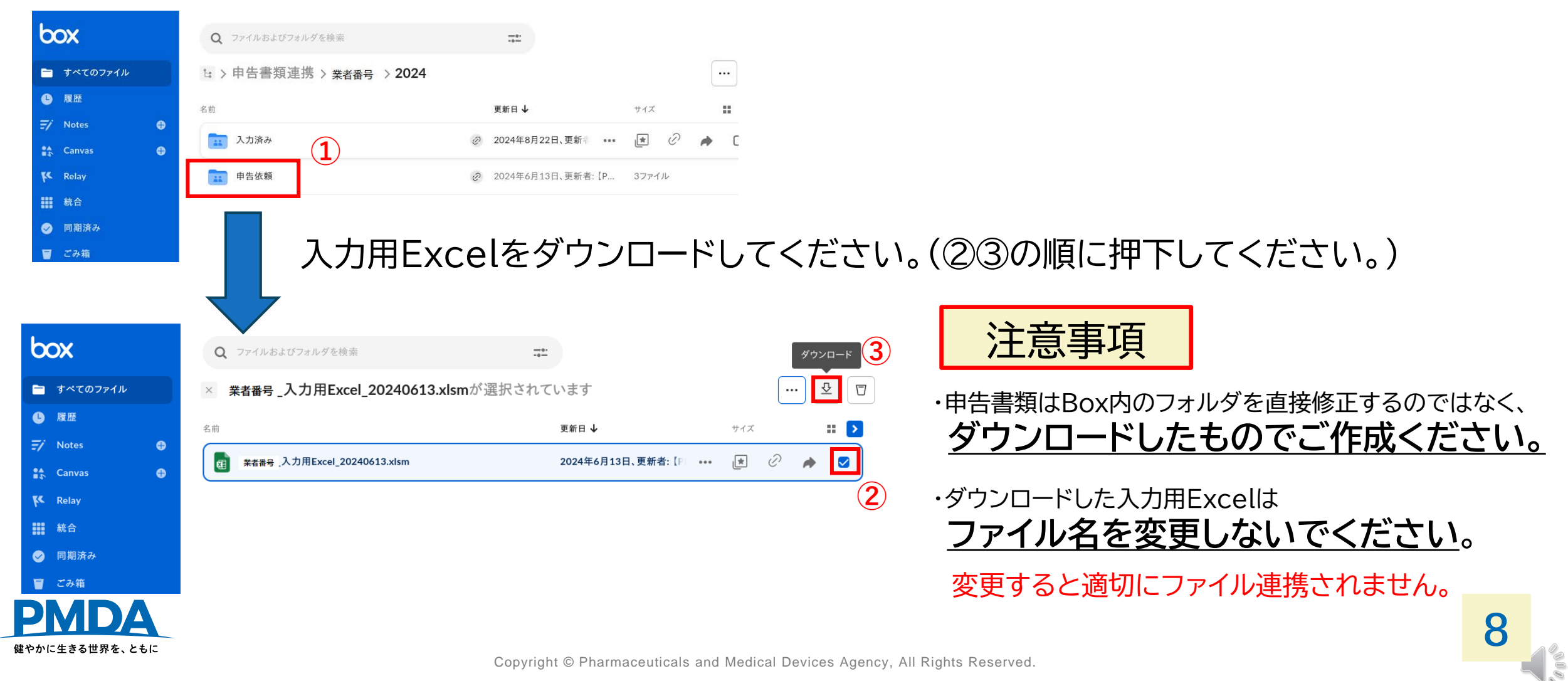

Boxの招待メールが届かない、Boxにアクセスできない場合

様々な原因が考えられるため、下記のご確認をお願いいたします。

✓ Boxからのメールが迷惑メールフォルダ等にフィルタリング されていないか。

すでに社内でBoxを利用している場合、招待メールではなく、「フォルダに移動」という メールが届いている場合があります。

- ✓ 既に社内でBoxを利用していないか。
  - •Boxにログインし、「業者番号」や「年度」のフォルダがないかどうか確認してください。
  - ・貴社の社内規定によりコラボレーションに制限をかけるような設定になっていないか。 制限されている場合は、コラボレーション許可リストに「pmda.go.jp」を追加ください。

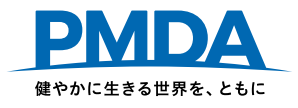

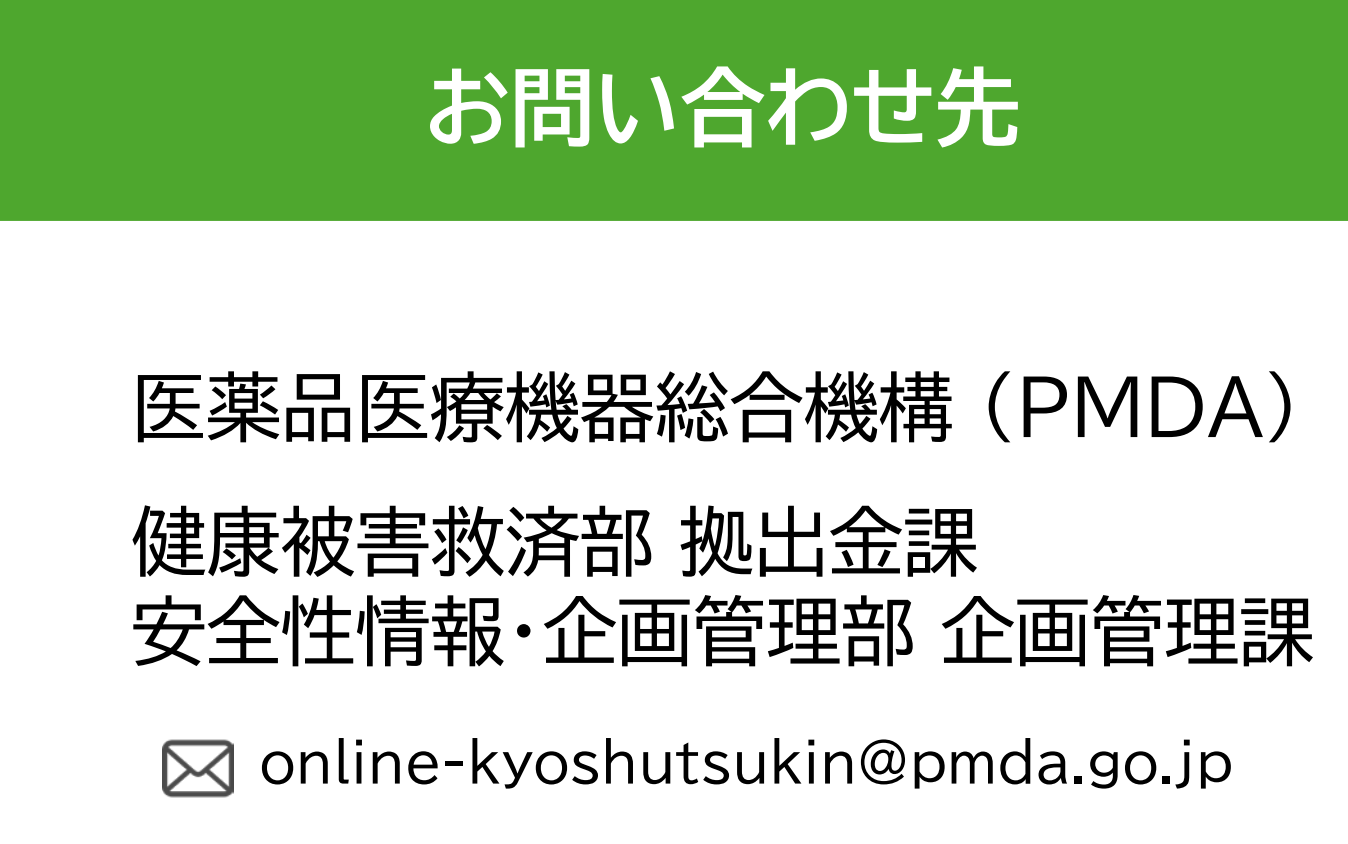

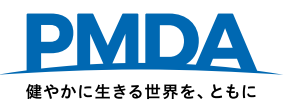

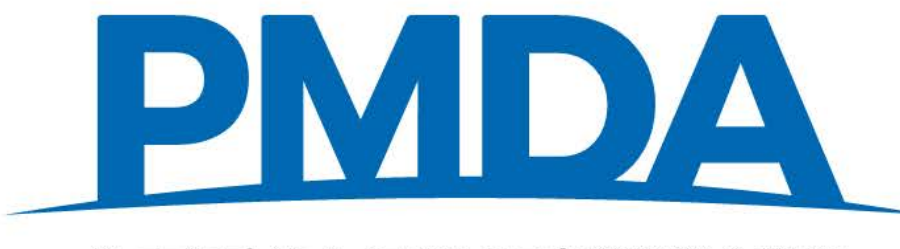

#### 独立行政法人 医薬品医療機器総合機構 Pharmaceuticals and Medical Devices Agency